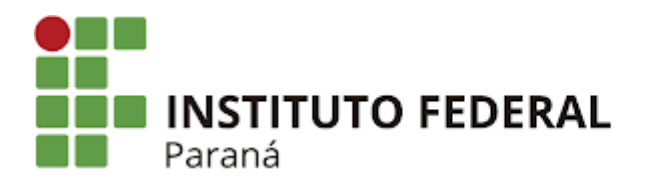

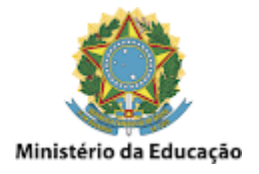

#### Drive - Listar arquivos grandes

Acesse o **Drive com a conta desejada**, e clique em **Armazenamento**, como mostrado na imagem abaixo:

| $\bigtriangleup$ | Drive                                            | Q Pese                                | Q Pesquisar no Drive                                     |                  |                  |                  | 크는                      | ?              | <b>(</b> ) | 000<br>000<br>000 |
|------------------|--------------------------------------------------|---------------------------------------|----------------------------------------------------------|------------------|------------------|------------------|-------------------------|----------------|------------|-------------------|
| +                | Novo                                             | Armazen                               | amento                                                   |                  |                  |                  | œ                       | °†             | 0          | Ū :               |
| )<br>•<br>•      | Prioridade<br>Meu Drive<br>Drives compartilhados | 6                                     | Total usado<br>6,87 GB                                   | Drive<br>5,36 GB | Gmail<br>1,51 GB | Fotos<br>0 bytes |                         | MVI<br>Detalhe | _2869<br>s | 9.MOV<br>Ati      |
| ିର୍              | Compartilhados comigo                            | Arquivos usa                          | Arquivos usando o armazenamento no Drive Armazenamento 🗸 |                  |                  |                  | Gerenciar o acesso      |                |            |                   |
| S                | Recentes                                         | W MVI_                                | 2869.MOV 🚢                                               |                  |                  | 573,1 MB         | Propriedades do sistema |                |            |                   |
| ☆                | Com estrela                                      | MVI_                                  | 2868.MOV 🚢                                               |                  |                  | 553,8 MB         | Тіро                    |                | Vídeo      |                   |
| 。<br>而           | Liveire                                          | MVI_                                  | 2874.MOV 🚢                                               |                  |                  | 429,7 MB         | Tamar                   | iho            | 573,1 N    | ИB                |
| Ш                | Lixella                                          |                                       | alogenetie ferdalete                                     | <u></u>          |                  | 423,1 MB         | Armaz                   | enament        | o 573,1 N  | ИВ                |
| $\bigcirc$       | Armazenamento                                    | MVI_                                  | 2875.MOV 🚢                                               |                  |                  | 275,1 MB         | Local                   |                |            | 19 11             |
| Armaz            | enamento usado: 6,87 GB                          | MVI.                                  | 2878.MOV 🚢                                               |                  |                  | 242 MB           | Local                   |                |            |                   |
|                  |                                                  | · · · · · · · · · · · · · · · · · · · |                                                          |                  |                  | 236,4 MB         | Propri                  | etário         | eu         |                   |

Serão listados os arquivos de maior tamanho por padrão. Detalhe importante que o Drive considera como seus arquivos aqueles dos quais você é o proprietário, mesmo que o arquivo não esteja na sua estrutura de pastas em Meu Drive.

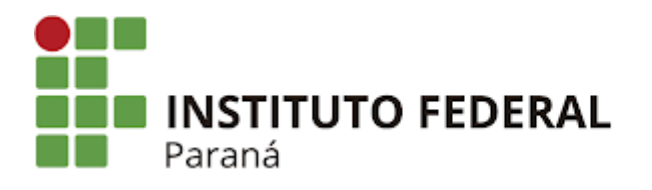

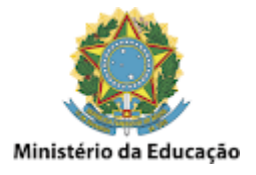

#### Drive - Excluir arquivos e pastas

A exclusão de arquivos e pastas no Drive pode ser feita simplesmente **selecionando e deletando** o arquivo ou pasta em questão, como mostrado na imagem abaixo:

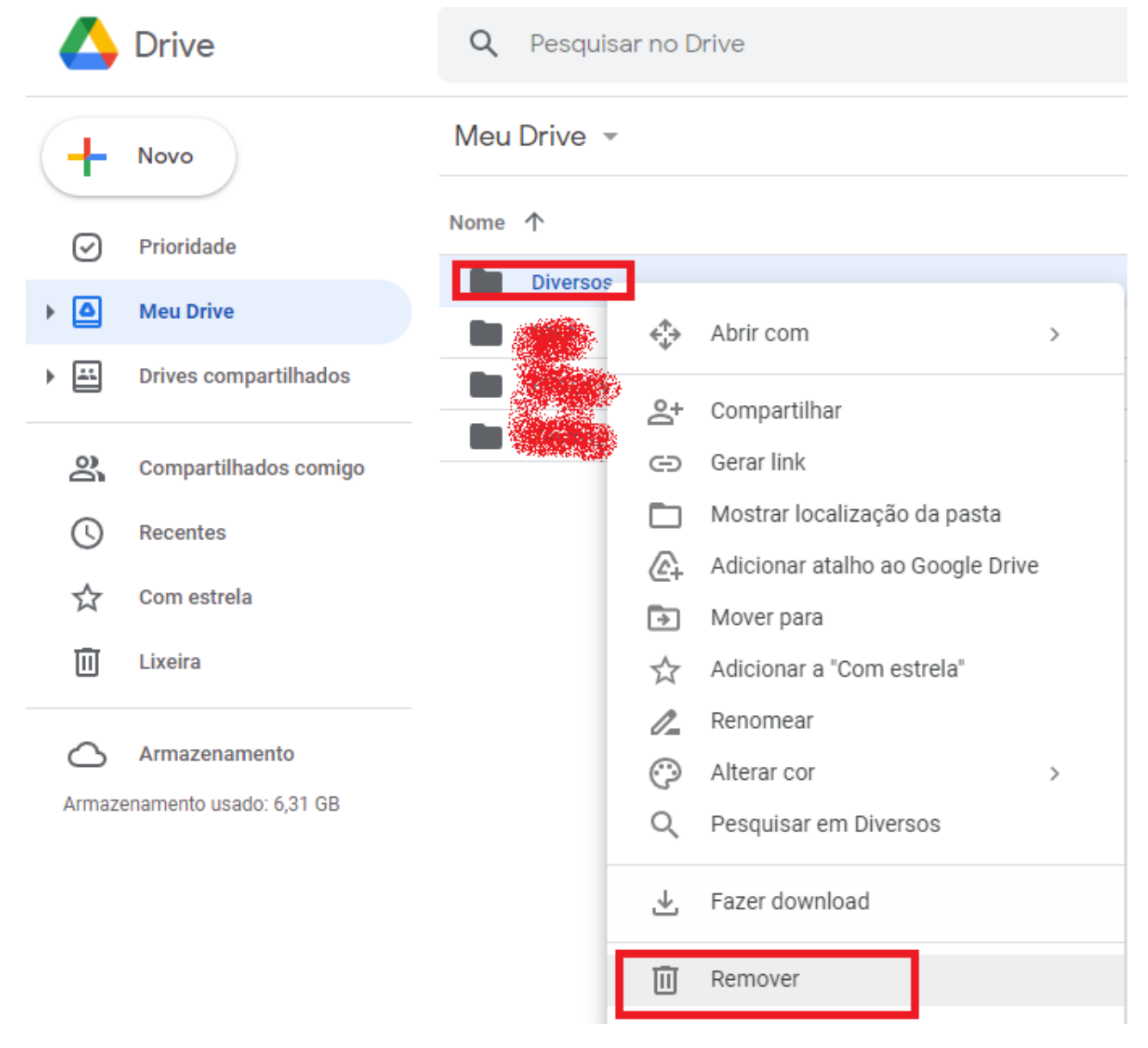

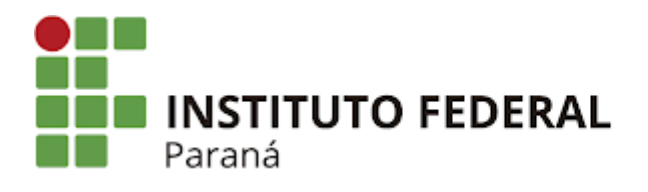

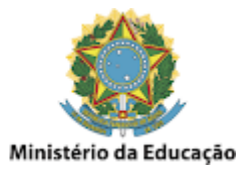

# Drive - Limpar a lixeira para efetivamente liberar o espaço

Da mesma forma que o GMail, o Drive também precisa que seja limpa a lixeira para efetivamente liberar o espaço.

Para fazer isso basta clicar em **Lixeira** e depois em **Esvaziar a lixeira agora**, como mostrado na imagem abaixo:

| $\bigtriangleup$ | Drive                 | Q Pesquisar no Drive                                                              |   | Ć          |
|------------------|-----------------------|-----------------------------------------------------------------------------------|---|------------|
| +                | Novo                  | Lixeira de Meu Drive -                                                            |   |            |
| Ø                | Prioridade            | Os itens na lixeira são excluídos definitivamente após 30 dias Esvaziar a lixeira |   |            |
| • 🗅              | Meu Drive             | Nome Proprietário                                                                 |   |            |
| •                | Drives compartilhados | Semana passada                                                                    | s | elecione L |
|                  |                       | Testes_Linux                                                                      |   |            |
| 8                | Compartilhados comigo | Cópia de Instalação padrão do Windows 10.docx 🐣 eu                                |   |            |
| U                | Recentes              | MUSICA AMBIENTE SALAS DE ESPERA FISIOTERAPEUTA DENTIST eu                         |   |            |
| ☆                | Com estrela           |                                                                                   |   |            |
| Ū                | Lixeira               |                                                                                   |   |            |

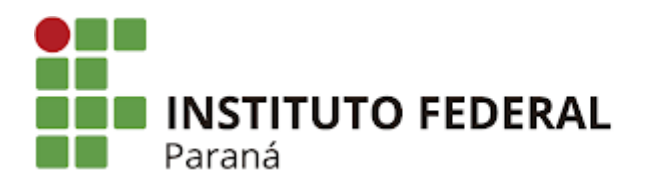

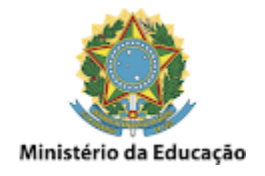

#### Drive - Transferir a propriedade de um arquivo

Outra forma de liberar espaço na conta é **Transferir a propriedade**, passando o arquivo para seu real dono, como mostrado na imagem abaixo:

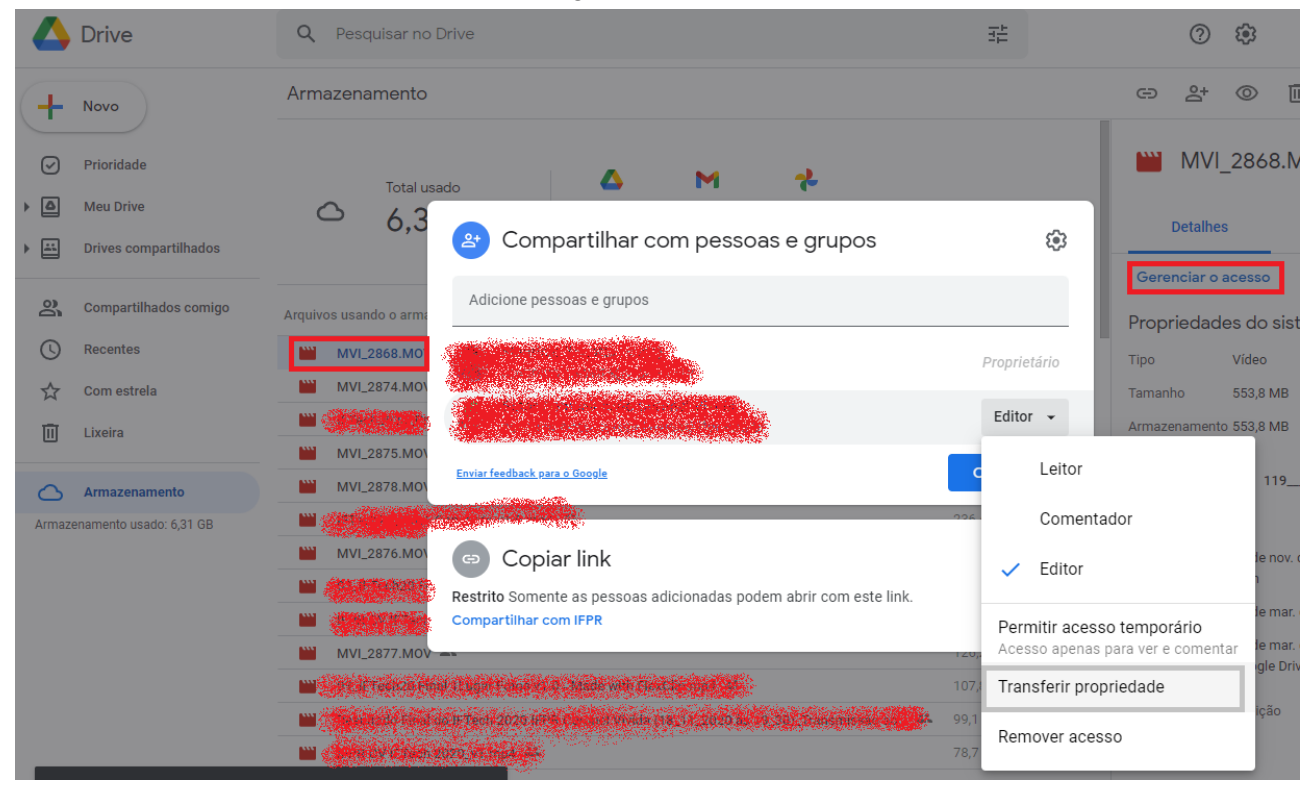

Desta forma o arquivo passa a **pertencer a outra conta** (ou seu real dono neste caso), liberando aquele espaço ocupado. **Importante** que esta ação deve ser realizada **apenas se tiver certeza que o arquivo pertence à conta da qual será transferida a propriedade**, pois depois disso perde-se algumas funcionalidades em relação àquele arquivo, ou mesmo o acesso à ele. Outro ponto importante, é que a transferência de propriedade do arquivo só funciona se ele for transferido para outra conta @ifpr.edu.br.

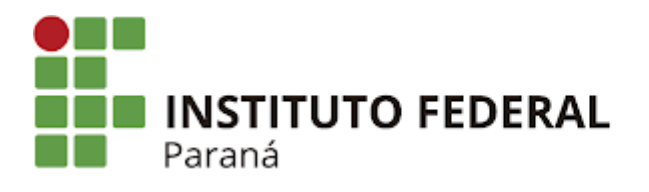

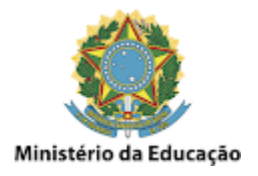

### **Drive - Listar os Drives Compartilhados**

Por motivos de que os **Drives Compartilhados** não alocam espaço na conta pessoal ou setorial, **não recomendamos mais o uso deles**. Ou seja, tudo que estiver na seção **Drives Compartilhados** em sua conta, deve prioritariamente ser **transferido para a conta setorial**, como mostrado na imagem abaixo:

| $\bigtriangleup$ | Drive                 | Q Pesquisar no Drive                | ŦĖ                   |
|------------------|-----------------------|-------------------------------------|----------------------|
| +                | Novo                  | Drives compartilhados               |                      |
| ସ                | Prioridade            | Nome                                | Participantes        |
| _                |                       | EQUIPE TI                           | 1 grupo · 1 pessoa   |
| ▶≙               | Meu Drive             | OUTSOURCING IMPRESSÃO DIGITALIZAÇÃO | 1 grupo · 1 pessoa   |
| ▶ 🚢              | Drives compartilhados | RTIC                                | 1 grupo · 35 pessoas |
| 0                | Compartilhados comigo | ті 📻                                | 2 pessoas            |
|                  | Pacantas              |                                     |                      |
| G                | Recentes              |                                     |                      |
| ☆                | Com estrela           |                                     |                      |
| Ū                | Lixeira               |                                     |                      |

Armazenamento

Armazenamento usado: 6,31 GB

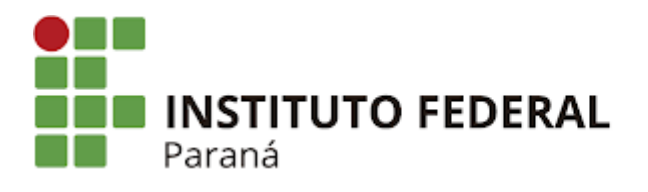

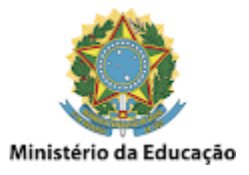

## Drive - Transferir os Drives Compartilhados para conta Setorial

Para fazer a transferência dos **Drives Compartilhados** para a **conta setorial**, proceda da seguinte forma:

1. Acesse o **Drive da conta que tem um Drive Compartilhado**, anotando o **nome da pasta** para posterior uso, como mostrado na imagem abaixo:

| $\bigtriangleup$ | Drive                 | Q               | Pesquisar no Drive                   |
|------------------|-----------------------|-----------------|--------------------------------------|
| (+               | Novo                  | Drive           | s compartilhados                     |
| $\bigcirc$       | Prioridade            | Nome            |                                      |
|                  | Meu Drive             | 1               | EQUIPE TI                            |
|                  | Med Drive             |                 | IFPR CVV TI INs                      |
| ▶ 🖴              | Drives compartilhados |                 | OUTSOURCING IMPRESSÃO DIGITALIZAÇÃO  |
|                  |                       |                 | RTIC                                 |
| ã                | Compartilhados comigo | -               | ті                                   |
| ()               | Recentes              |                 |                                      |
| $\Diamond$       | Com estrela           | DRIVE<br>DRIVES | DA CONTA QUE TEM<br>S COMPARTILHADOS |

2. Acesse então o **Drive da conta setorial** e **crie uma pasta** em Meu Drive ou em uma subpasta para **receber a pasta do Drive Compartilhado**, **preferencialmente com o mesmo nome**, como mostrado na imagem abaixo:

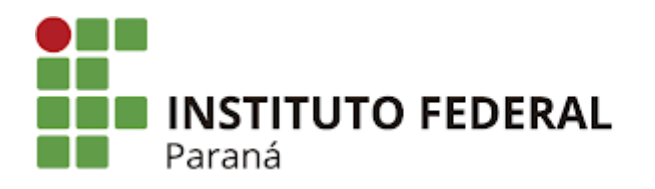

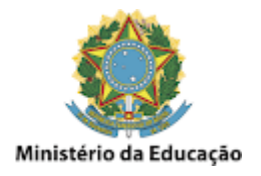

| 4          | Drive                | Q    | Pesquisar no Drive   |  |  |  |  |  |
|------------|----------------------|------|----------------------|--|--|--|--|--|
| +          | Novo                 | Meu  | Meu Drive 👻          |  |  |  |  |  |
| $\odot$    | Prioridade           | Nome | ↑                    |  |  |  |  |  |
|            | Meu Drive            |      | IFPR CVV TI          |  |  |  |  |  |
| ▶ ₩        | Drives compartilhado | os   |                      |  |  |  |  |  |
| 8          | Compartilhados com   | igo  |                      |  |  |  |  |  |
| $\bigcirc$ | Recentes             | DRI  | VE DA CONTA SETORIAL |  |  |  |  |  |
| ☆          | Com estrela          |      |                      |  |  |  |  |  |
|            |                      |      |                      |  |  |  |  |  |

 Novamente no Drive da conta que tem um Drive Compartilhado, clique em Gerenciar acesso e anote as permissões definidas, como mostrado na imagem abaixo (Observação: certifique-se de que a conta setorial tenha permissão de Administrador, se não tiver, conceda essa permissão):

|            | Drive                   | Q Pesquisar no Drive                                                             |             | 0                            | <b>(</b> )        |            |
|------------|-------------------------|----------------------------------------------------------------------------------|-------------|------------------------------|-------------------|------------|
| +          | Novo                    | Drives compartilhados DRIVE DA CONTA QUE TEM<br>DRIVES COMPARTILHADOS            |             |                              |                   | :          |
| $\bigcirc$ | Prioridade              | Nome Participantes                                                               |             | IFPR                         | CVV               | TI INs     |
| • 🗅        | Meu Drive               | EQUIPE TI         1 grupo - 1 pessoa           IFPR CVV TI INs         2 pessoas |             | Datalkas                     |                   |            |
| • 🖴        | Drives compartilhados   | OUTSOURCING IMPRESSÃO DIGITALIZAÇÃO 1 grupo · 1 pessoa                           |             | Detaines                     |                   | At         |
| 2          | Compartilhados comigo   | Gerenciar participantes                                                          | <b>(</b> \$ | Quem pode                    | acess             | ar         |
| 0          | Recentes                | Adicione pessoas e grupos                                                        |             | 2 pessoas                    |                   |            |
| ☆<br>⊡     | Com estrela<br>Lixeira  | Administrad                                                                      | lor 👻       | Gerenciar o a<br>Propriedade | icesso<br>es do s | istema     |
| 0          | Armazenamento           | Administrador de conteú                                                          | do 👻        | Fipo<br>Proprietário         | Drive co          | mpartilhad |
| Armaz      | enamento usado: 6,31 GB | Enviar feedback para o Google Conclu                                             | ido         | Criador                      | eu                |            |

4. Voltando ao Drive da conta setorial, selecione a pasta anteriormente criada e clique também em Gerenciar acesso, configurando as permissões semelhantemente do que tinha no Drive Compartilhado (isso irá assegurar que não se perca nenhum compartilhamento anteriormente definido, nem nas suas subpastas), como mostrado na imagem abaixo:

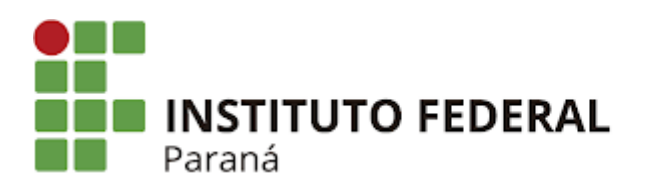

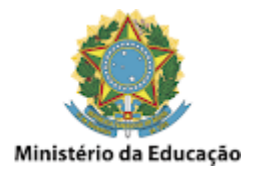

|        | Drive                   | <b>Q</b> Pesquisar | no Drive                                               |                                                                      | HE CONTRACTOR              |       | ?        | <b>(</b> )  |
|--------|-------------------------|--------------------|--------------------------------------------------------|----------------------------------------------------------------------|----------------------------|-------|----------|-------------|
| +      | Novo                    | Meu Drive 👻        | DRIVE DA                                               | CONTA SETORIAL                                                       |                            | Θ     | °[       | Ū           |
|        | Prioridade              | Nome 个             |                                                        | Proprietário                                                         | Última modificaç           |       | IFPR     |             |
| •      | Meu Drive               | IFPR CVV TI        |                                                        | eu                                                                   | 18 de mai. de 2022         | ~     | Detalhe  | s           |
| •      | Drives compartilhados   |                    | Compartilhar co                                        | om pessoas e grupos                                                  | ٤                          | e;    |          |             |
| 90     | Compartilhados comigo   |                    | Adicione pessoas e grupos                              | anto entre entre antico de la compositiva de la compositiva de 1990. | and the state of the state |       |          |             |
|        | Recentes                |                    |                                                        | edingia de plano estas - Codrena<br>1975:                            | Proprietári                | 0     |          |             |
| ₩<br>Ū | Lixeira                 |                    |                                                        |                                                                      | Editor                     | ,     |          |             |
| 0      | Armazenamento           |                    | <u>Enviar feedback para o Google</u>                   |                                                                      | Concluído                  |       |          |             |
| Armaz  | enamento usado: 1,15 GB |                    |                                                        |                                                                      |                            | Que   | em pod   | e acessa    |
|        |                         |                    | 💿 Copiar link                                          |                                                                      |                            |       | Não co   | mpartilhado |
|        |                         |                    | Restrito Somente as pessoas a<br>Compartilhar com IFPR | dicionadas podem abrir com este                                      | link. Copiar lin           | k Ger | enciar o | acesso      |
|        |                         |                    |                                                        |                                                                      |                            | Pror  | oriedad  | es do si    |

5. Continuando no **Drive da conta setorial**, clique em **Drives Compartilhados**, e veja que agora aparece a pasta que queremos transferir os arquivos, conforme mostrado na imagem abaixo:

| ▶ ₩                | Drives compartilhados | DRIVE DA CONTA SETORIAL     |
|--------------------|-----------------------|-----------------------------|
| • 4                | Meu Drive             |                             |
| $\bigtriangledown$ | Prioridade            |                             |
| +                  | Novo                  | Drives compartilhados       |
| 4                  | Drive                 | <b>Q</b> Pesquisar no Drive |

6. Entre nesta pasta, selecione todas as subpastas e arquivos, clique com o botão direito do mouse e selecione a opção Mover para, como mostrado na imagem abaixo:

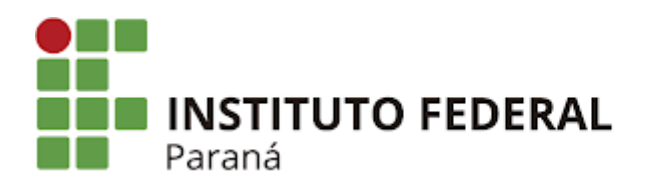

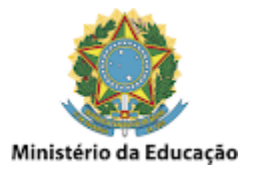

| $\bigtriangleup$ | Drive                                    | Q    | Pesqu             | uisar no                                             | Drive                  |            |          |
|------------------|------------------------------------------|------|-------------------|------------------------------------------------------|------------------------|------------|----------|
| (+               | Novo                                     |      | IFPR C<br>2 pesso | VV TI IN<br>as                                       | S 🔻                    |            |          |
| Ø                | Prioridade                               | Nome | $\uparrow$        | DRIV                                                 | <b>E DA CONTA S</b>    | ETORIAL    | Última n |
| ▶ 🖾              | Meu Drive                                |      | 2021              |                                                      |                        |            | 14:12    |
|                  |                                          |      | 2022              |                                                      |                        |            | 14:12    |
| ▶ 🚢              | Drives compartilhados                    |      | IN_201            |                                                      |                        |            | 14:14    |
|                  |                                          |      |                   | $\odot$                                              | Visualização           |            |          |
| õ                | Compartilhados comigo                    |      |                   | $\stackrel{\wedge \uparrow}{\downarrow} \Rightarrow$ | Abrir com              | >          |          |
| 0                | Recentes                                 |      |                   | o+<br>Do                                             | Compartilhar           |            |          |
| $\Delta$         | Com estrela                              |      |                   | 4                                                    | Adicionar atalho ao Go | ogle Drive |          |
| Ū                | Lixeira                                  |      | - [               | Þ                                                    | Mover para             |            |          |
|                  |                                          |      |                   | $\stackrel{\wedge}{\simeq}$                          | Adicionar a "Com estre | la"        |          |
| Armaze           | Armazenamento<br>enamento usado: 1,15 GB |      |                   | ₹                                                    | Fazer download         |            |          |
|                  |                                          |      |                   | Ū                                                    | Mover para a lixeira   |            |          |

7. Na janela que irá abrir, **navegue até a pasta anteriormente criada em Meu Drive** e clique em **Mover**, confirmando a operação, como mostrado na imagem abaixo:

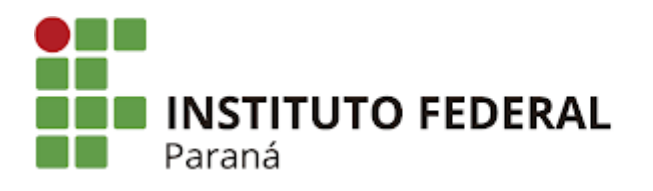

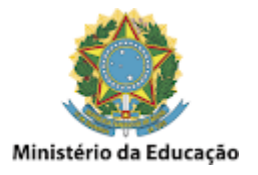

| 🛆 Drive                                    | Q Pesquisar no Drive           |
|--------------------------------------------|--------------------------------|
| - Novo                                     | IFPR CVV TI INs -<br>2 pessoas |
| Prioridade                                 | Nome                           |
| Meu Drive                                  | 2021                           |
| ▶ 🚉 Drives compartilhados                  | ← Meu Drive ×                  |
| Compartilhados comigo                      |                                |
| C Recentes                                 |                                |
| ☆ Com estrela                              |                                |
| II Lixeira                                 |                                |
| Armazenamento Armazenamento usado: 1,15 GB | + MOVER                        |

8. Feito isso, a pasta do Drive Compartilhado ficará vazia, e agora todos os seus arquivos estarão na nova pasta do Drive setorial com todas as permissões já definidas, como estava anteriormente. Desta forma pode-se excluir a pasta do Drive Compartilhado, como mostrado na imagem abaixo:

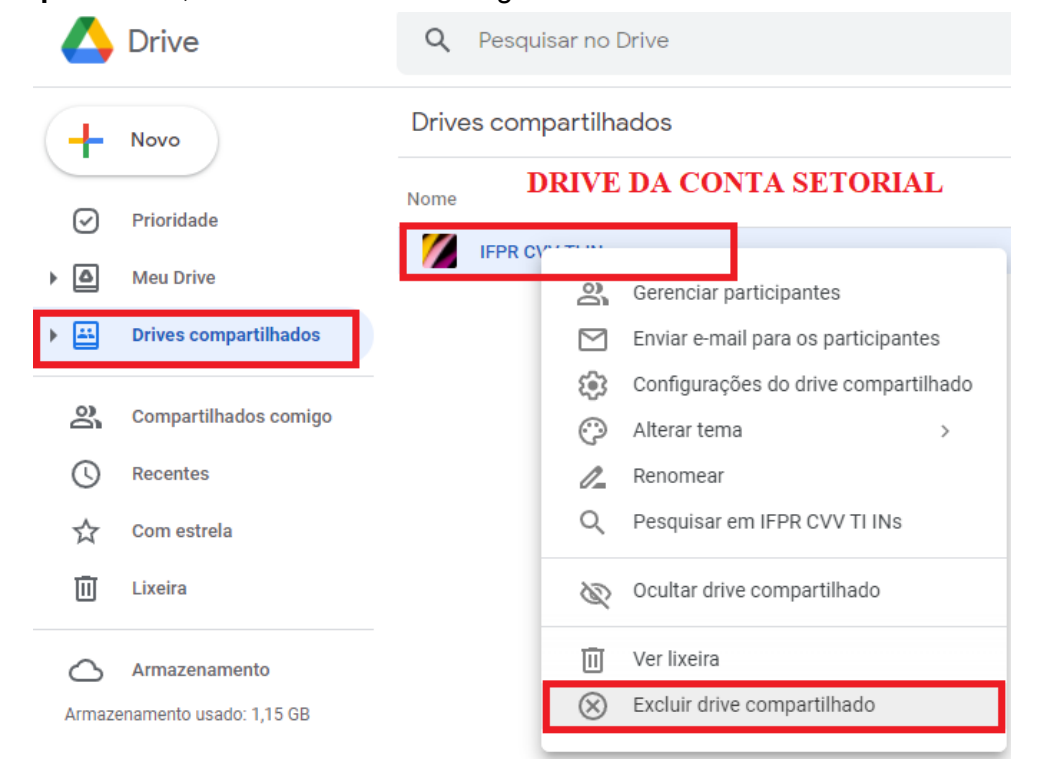

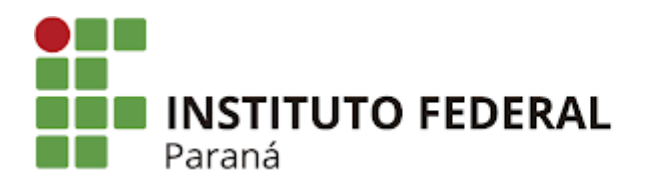

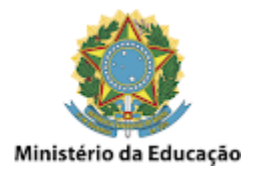

#### Drive - Transferir pastas e arquivos entre contas

A transferência de pastas inteiras e arquivos entre contas pode ser feita de uma forma bem simples, que é transferindo a propriedade da mesma. Para isso, selecione a pasta ou arquivo que se quer transferir, clique na opção Gerenciar acesso, e adicione uma permissão de acesso qualquer à conta que se deseja transferir (pode ser como Leitor ou Editor, por exemplo), como mostrado na imagem abaixo:

|            | Drive                   | Q Pe    | esquisar no Dr | rive                                           |                   |                    | 王                                       |      |       | ?         | <b>(</b> ) |
|------------|-------------------------|---------|----------------|------------------------------------------------|-------------------|--------------------|-----------------------------------------|------|-------|-----------|------------|
| +          | Novo                    | Meu Dri | rive -         |                                                |                   |                    |                                         |      | Ð     | 0°+       |            |
| Ø          | Prioridade              | Nome 个  |                |                                                |                   | Proprietário       | Última modificaç                        |      |       | Teste     | es_Lin     |
|            | Meu Drive               | Div     | iversos<br>PR  |                                                |                   | eu                 | 8 de ago. de 2019<br>19 de ago. de 2020 |      |       | Dotalhor  |            |
| -          | Drives compartilhados   | IFF     | PR_CVV         | Compartilhar                                   | com pesso         | as e grupos        |                                         | ÷    | _     | Jetames   |            |
| Do.        | Compartilhados comigo   | Те      | estes_Li       | dicione pessoas e grupo                        | DS                |                    |                                         |      |       |           |            |
| ()         | Recentes                |         |                |                                                |                   |                    |                                         | - 1  | Ouon  | apode     | 200000     |
|            | Com estrela             |         |                |                                                |                   |                    | Propriet                                | ário |       | Não con   | martilbade |
| Ш          | Lixeira                 |         | Envia          | ar feedback para o Google                      |                   |                    | Concluíde                               | •    |       |           |            |
| $\bigcirc$ | Armazenamento           |         |                |                                                |                   |                    |                                         |      | Gerei | nciar o a | icesso     |
| Armaz      | enamento usado: 6,31 GB |         | 6)             | Copiar link                                    |                   |                    |                                         |      | Propr | iedade    | es do si:  |
|            |                         |         | Rest           | trito Somente as pessoa<br>npartilhar com IFPR | is adicionadas po | dem abrir com este | link. Copiar                            | link | Local |           | Pasta do   |

Feito isso, acesse novamente o **gerenciamento de acesso**, e **mude a permissão da conta** que se quer transferir para **Transferir propriedade**, como mostrado na imagem abaixo:

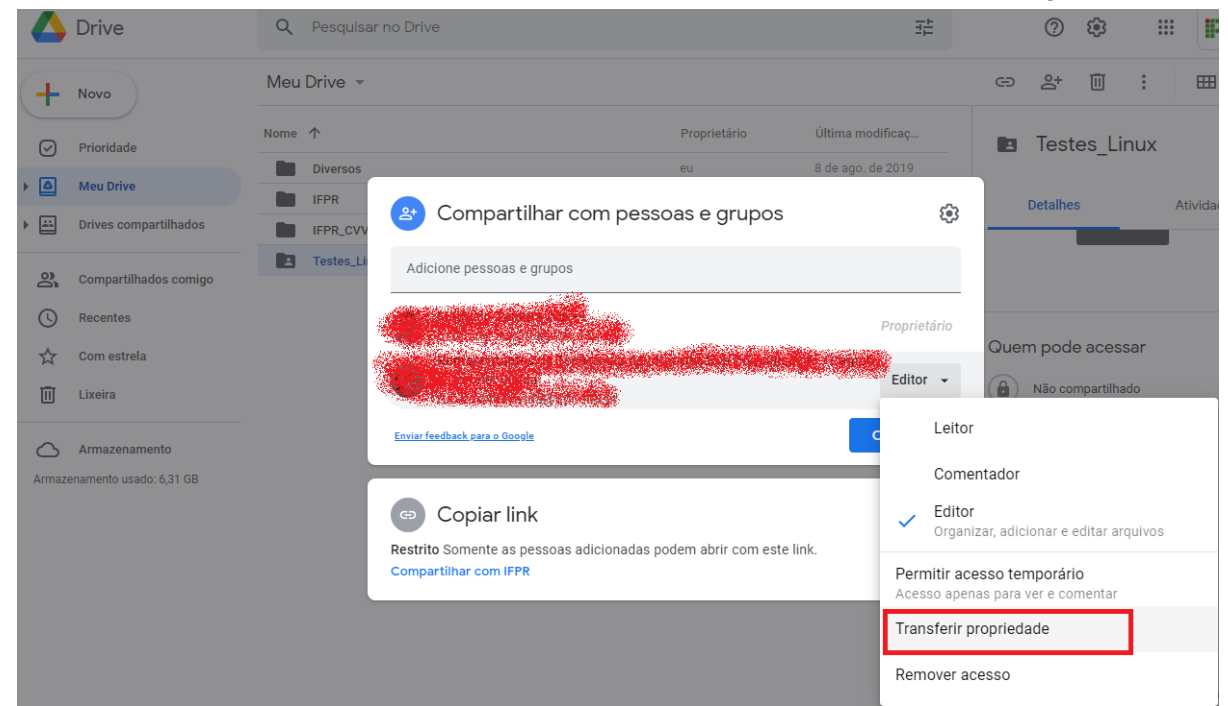

Desta forma é **movida automaticamente** toda a pasta ou o arquivo **para o Drive da conta que se destinou a nova propriedade**, ficando na conta antiga apenas o **atalho** 

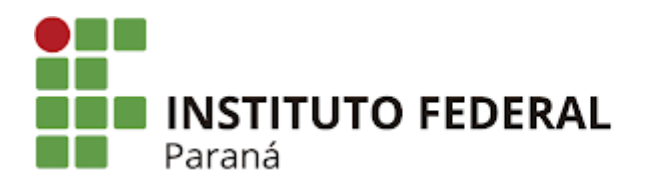

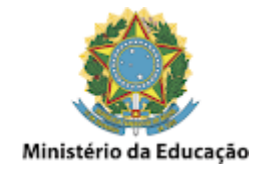

**compartilhado** para a mesma, a qual poderá ser removido, caso seja necessário, como mostrado na imagem abaixo:

| $\triangle$ | Drive               | Q              | Pesquisar no Drive          |                   |                    |          | ?        | ê3          |          | Razanà | RAL |
|-------------|---------------------|----------------|-----------------------------|-------------------|--------------------|----------|----------|-------------|----------|--------|-----|
| +           | Novo                | Meu            | Drive -                     |                   |                    |          |          | <u> </u>    | F        | ⊞ (i)  |     |
| Ø           | Prioridade          | Nome           | $\uparrow$                  | Proprietário      | Última modificaç   | 2        | Testes   | s_Linux     |          | ×      |     |
|             |                     |                | Diversos                    | eu                | 8 de ago. de 2019  |          |          |             |          |        |     |
| • 😐         | Meu Drive           |                | IFPR                        | eu                | 19 de ago. de 2020 |          | Detalhes |             | Ativ     | idade  |     |
| •           | Drives compartilhad | los 🖿          | IFPR_CVV                    | eu                | 12 de mar. de 2021 |          |          |             |          |        |     |
| ~           |                     |                | Testes_Linux                |                   |                    | Proprie  | dades do | sistema     |          |        |     |
| ä           | Compartilhados con  | nigo           | ^                           |                   |                    | Nome     |          | Testes_     | _inux    |        |     |
| U           | Recentes            |                | 11                          |                   |                    | Тіро     | P        | asta do Goo | gle Driv | e      |     |
| ☆           | Com estrela         | Agora a pasta  | se tornou apenas um atalho  | para o novo local |                    | Propriet | tário    |             |          |        | 1   |
| Ū           | Lixeira             | onde ela está, | que é no Drive do novo prop | rietário          |                    |          | <b>E</b> | el na de    |          |        |     |